# 泰山学者攀登计划申报系统 团队核心成员操作指南

### 目 录

| 1. | 介绍   |             |
|----|------|-------------|
| 2. | 申报流程 |             |
| 3. | 流程分解 |             |
|    | 3.1  | 个人用户注册3     |
|    | 3.2  | 填写高级用户信息4   |
|    | 3.3  | 填写团队核心成员信息4 |
|    | 3.4  | 提交单位审核6     |
| 4. | 其他事项 |             |

### 1.介绍

本说明书详细介绍了泰山学者攀登计划团队核心成员的申报流程,帮助团队 核心成员完成泰山学者攀登计划申报工作。

### 2. 申报流程

1、个人用户注册(详见 3.1):维护账号信息和个人基本信息,已有账号的 用原账号进行登录;

2、填写高级用户信息(详见 3.2):个人用户登录省人才公共服务信息平台 维护基本情况、工作经历、教育经历、个人业绩四项信息,完善高级用户信息;

3、填写团队核心成员信息(详见 3.3):高级用户登录泰山学者攀登计划申报系统选择申报角色(详见 3.3.1)为"团队核心成员",维护团队核心成员"基本情况、个人业绩情况"两项信息(详见 3.3.2);

4、提交单位审核(详见 3. 4):团队核心成员基本情况、个人业绩情况维护 完成后提交申报单位审核。

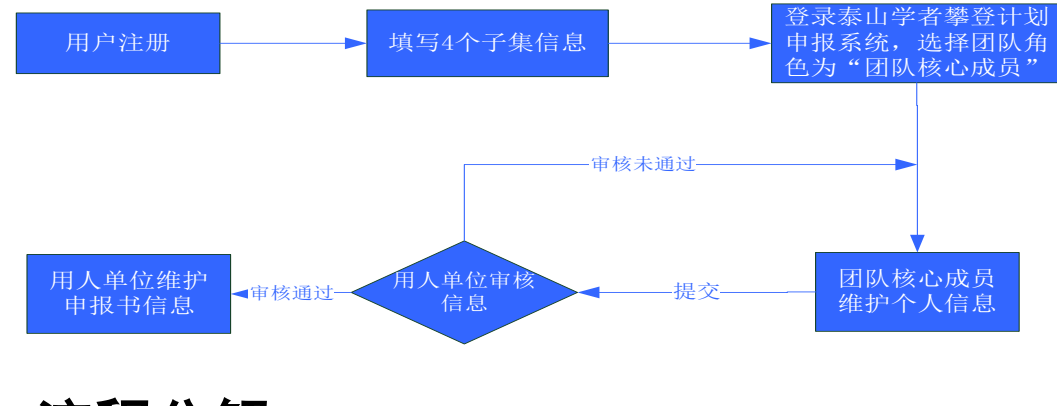

团队核心成员申报流程如下图所示:

## 3. 流程分解

#### 3.1个人用户注册

人才点击网址 <u>http://sso.rcsd.gov.cn</u>进入省人才公共服务信息平台首页, 点击网页右上角的"用户注册"按钮,进入个人用户注册界面,点击"个人用户 注册"按钮,进行注册。(注:为了保障您的信息安全,建议您将

https://sso.rcsd.gov.cn加入受信任站点,在安全通道下进行人才用户信息注册。)

个人用户注册需要填写账号信息和个人基本信息两部分。

#### 3.2填写高级用户信息

个人用户必须填写个人基本情况、教育经历情况、工作经历情况、个人业绩 情况四个子集信息,如下图所示:

| 中心主页 | 人才信息          | 业务系统       |                      |        |      |          | A star a star star |
|------|---------------|------------|----------------------|--------|------|----------|--------------------|
| 信息管理 |               | 信息管理       |                      |        |      |          |                    |
| 基本信息 | $\rightarrow$ | • 耕木佳况     |                      |        |      |          | [(祭み5)]            |
| 教育经历 |               | 32-4-10/00 |                      |        |      |          | 112841             |
| 工作经历 |               | *姓名        | 张小新                  | 性别     | 男    |          |                    |
|      |               | 曾用名        |                      | 出生日期   |      |          |                    |
| 小八亚绩 |               | 外文名        |                      | 籍贯     |      |          |                    |
|      |               | 民族         |                      | 政治面貌   |      |          | 上传昭片               |
|      |               | 国籍         |                      | *人才类型  |      |          | LIGANT             |
|      |               | *最高学历      | 研究生                  | *最高学位  | 博士   | 最高学历毕业院校 |                    |
|      |               | 职业         |                      | 职业资格等级 |      | 外语语种     |                    |
|      |               | 证件类型       |                      | 证件号码   |      | 证件扫描件    |                    |
|      |               | *研究方向      |                      | 专业技术职务 |      | 邮政编码     |                    |
|      |               | *电子邮箱      | haisenbaobao@163.com | 移动电话   | NULL | 办公电话     |                    |
|      |               | 工作单位       |                      |        |      | 单位职务     |                    |

填写完整后,由普通用户升级为高级用户。

#### 3.3填写团队核心成员信息

升级为高级用户信息后,登录省人才公共服务信息平台,进入泰山学者攀登 计划申报系统,维护团队核心成员信息。

#### 3.3.1 选择申报角色

高级用户登录泰山学者攀登计划申报系统后,选择"团队核心成员"申报角 色后,点击"下一步",维护个人信息,如下图所示:

| (   | 选择申报角色                            |  |
|-----|-----------------------------------|--|
| 1.0 | 团队核心成员 ✔ 下一步<br>请先选择申报角色,然后点击下一步。 |  |

#### 3.3.2 维护个人信息

#### 进入个人页面

团队核心成员选择申报角色后,点击"下一步",维护个人信息,如下图所示:

| 步骤   |                                    |
|------|------------------------------------|
|      | 选择申报角色                             |
| 1. 📀 | 申报角色: 团队核心成员                       |
|      |                                    |
|      | 维护个人信息                             |
| 2.0  | 维护个人信息 下一步 上一步   请先维护个人信息,然后点击下一步。 |
|      |                                    |

#### 点击"维护个人信息"按钮,维护团队核心成员信息,如下图所示:

| 功能菜单         | «         | 欢迎使用 × |
|--------------|-----------|--------|
| <b>漻信息维护</b> | $\approx$ |        |
| ■ 基本情况       |           |        |
| 🗐 个人业绩情况     |           |        |
|              |           |        |
|              |           |        |
|              |           |        |
|              |           |        |
|              |           |        |
|              |           |        |

团队核心成员的"基本情况、个人业绩情况"信息都可从高层次人才库中同步。

#### 3.4提交单位审核

| 10   | 选择申报角色 由报备台: 团队核心成员 |
|------|---------------------|
| 1. 0 |                     |
|      | 维护个人信息              |
| 2. 0 | 维护个人信息 下一步          |

团队核心成员个人信息维护完整后,进入提交单位申报界面,如下图所示:

点击上图中"选择单位"按钮,选择需审核的申报单位。 点击上图中的"上一步"按钮,跳转到维护个人信息功能。 点击上图中的"提交"按钮,个人信息提交至申报单位审核。

### 4. 其他事项

申报过程中如遇到技术问题,可联系服务电话:0531-55575449、55575450。

QQ 群: 197633652(省人才服务平台支持群)

微信公众号:

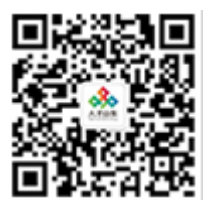